# Ibis InGold – pomůcka pro online úkony

K všem úkonům je nezbytný přístup do vlastní emailové schránky investora a mobilní telefon (nejlépe, pokud jde o 2 zařízení; lze i telefon s přístupem k emailu ... méně komfortní)

## Přihlášení do zákaznického účtu:

- <u>www.harnachovi.ibisingold.com</u>
- Uvést přihlašovací jméno a heslo. Nevíte-li jméno, vyžádáte si ho na tel. 568 408 088 (po-pá 8-18 hod.), přijde Vám emailem. Nevíte-li heslo: "*zapomněl/a jsem heslo*", přijde Vám emailem.
- Nové heslo zadáte pro kontrolu 2x.
- Přihlásit se.

## Stažení aplikace Ibis InGold:

- stáhnete aplikaci z AppStore nebo z Google Play Stáhnout, Otevřít … NEBO: V zákaznickém účtu:
- Můj účet/ autorizace ... srolovat zcela dolů aplikace Ibis InGold načíst QR kód

## Aktivace aplikace Ibis InGold:

...je instalováno ... otevřít ...povolit aktivní zabezpečení ... další ... další ... začít autorizaci ...vyfotit QR kód ...při používání aplikace/zadejte aktivační kód ...potvrdit ...nastavení PIN kódu ... zadejte Váš PIN (který si sám zvolíte) ... Registrace zařízení ... opište SMS kód doručený do telefonu ... dokončit ... Povolení biometrie ... potvrdit ... aktivní upozorňování ... povolit ... povolit ... Data pro obnovu aplikace ... pečlivě založte 20 – ti místný kód a PUK: 2 x 5 číslic. Aktivace dokončena, začít používat.

### Návod na ověření aplikace:

https://www.youtube.com/embed/vt6cCqCp1KA?autoplay=1&rel=0

### V zákaznickém účtu: Autorizace telefonu:

- Můj účet/ autorizace/dvoufaktorová autorizace/Přidat zařízení
- pomocí QR kódu nebo ručním zadáním 20 ti místný kód Potvrdit
- nastavit vlastní 4 místný PIN (jím budete potvrzovat transakce zadáte 2x)
- Registrace zařízení opište Autorizační kód z Vaší SMS Dokončit.

#### Zapomenuté heslo:

- Zadáte přihlašovací jméno, "Zapomněl/a jsem heslo", přijde Vám emailem.
- Nové heslo zadáte pro kontrolu 2x, Přihlásit.

### Zadat pokyn:

V zákaznickém účtu zadáte svůj požadavek – výplata ve zlatě, výplata v penězích, převod gramů
... Pokyny k prodeji jsou zde:

https://www.youtube.com/embed/iClKJBogZJw?autoplay=1&rel=0

- Zákaznický účet-vyberte účet, ze kterého budete vybírat (IIP Gold, IIP Rentiér, Max ...)
- Výplaty a převody
- Nový příkaz:
- Výplata ve zlatě nákupní košík notifikace v aplikaci Ibis InGold … vstup přes PIN nebo biometrii … SMS … potvrdit … úspěšná transakce.
- Výplata v penězích: částka, frekvence, doba... notifikace ... jako výše
- *Převod gramů:* nový příkaz dle hodnoty v gramech nebo dle hodnoty v penězích Výběr příjemce: na aktivní smlouvu ... notifikace jako výše